## مراحل نصب GIS9.3

۱-ابتدا CDرا باز کرده وروی فایل ESRI کلیک می نمائیم:

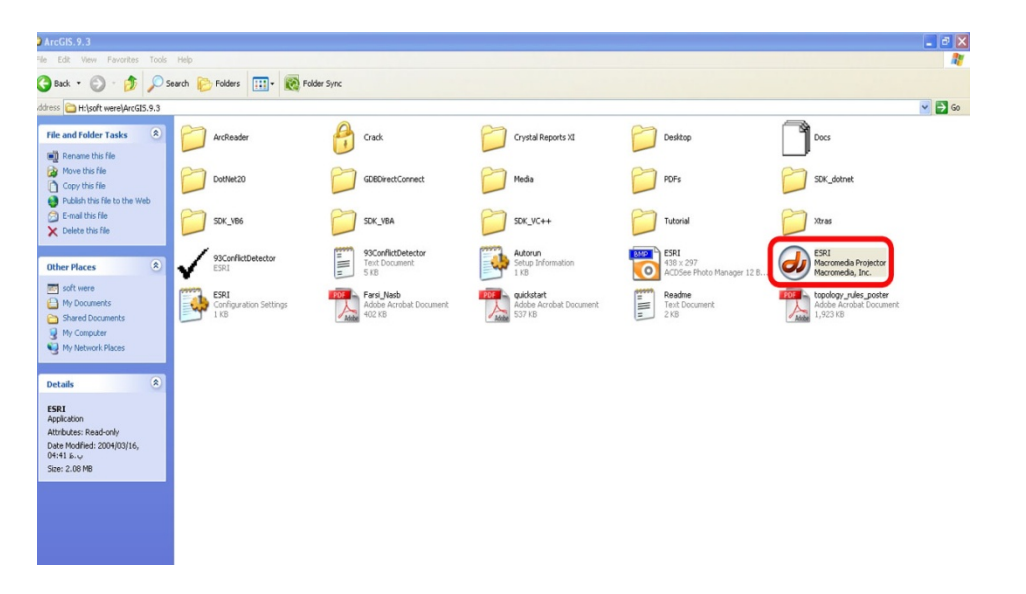

۲-روی گزینه Arcview کلیک می نماییم و طبق مراحل ذیل نصب را انجام می دهیم:

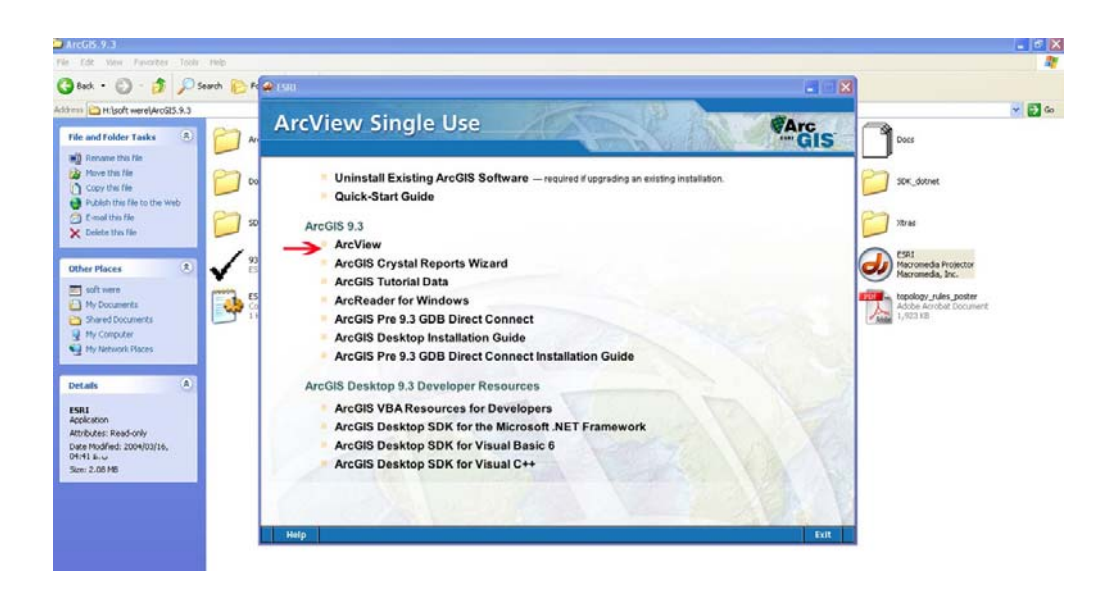

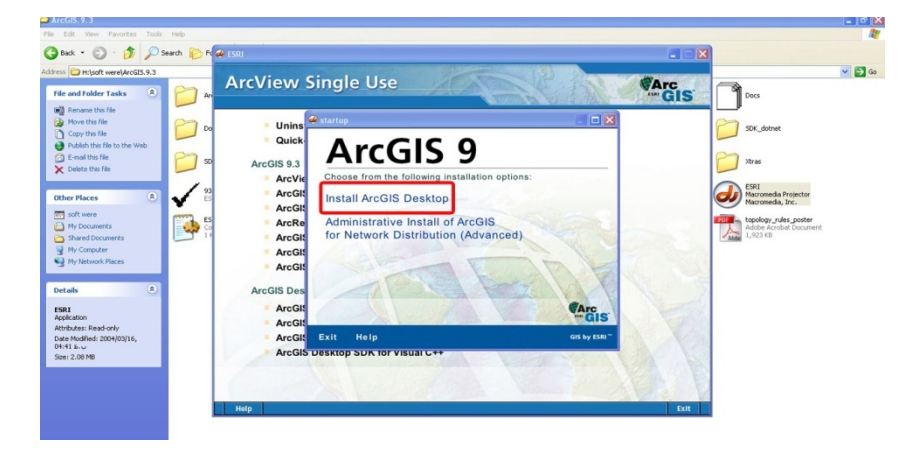

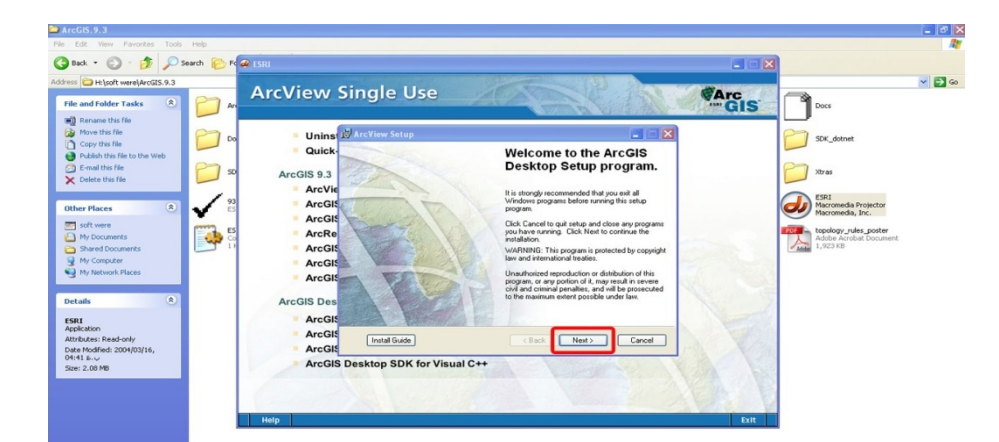

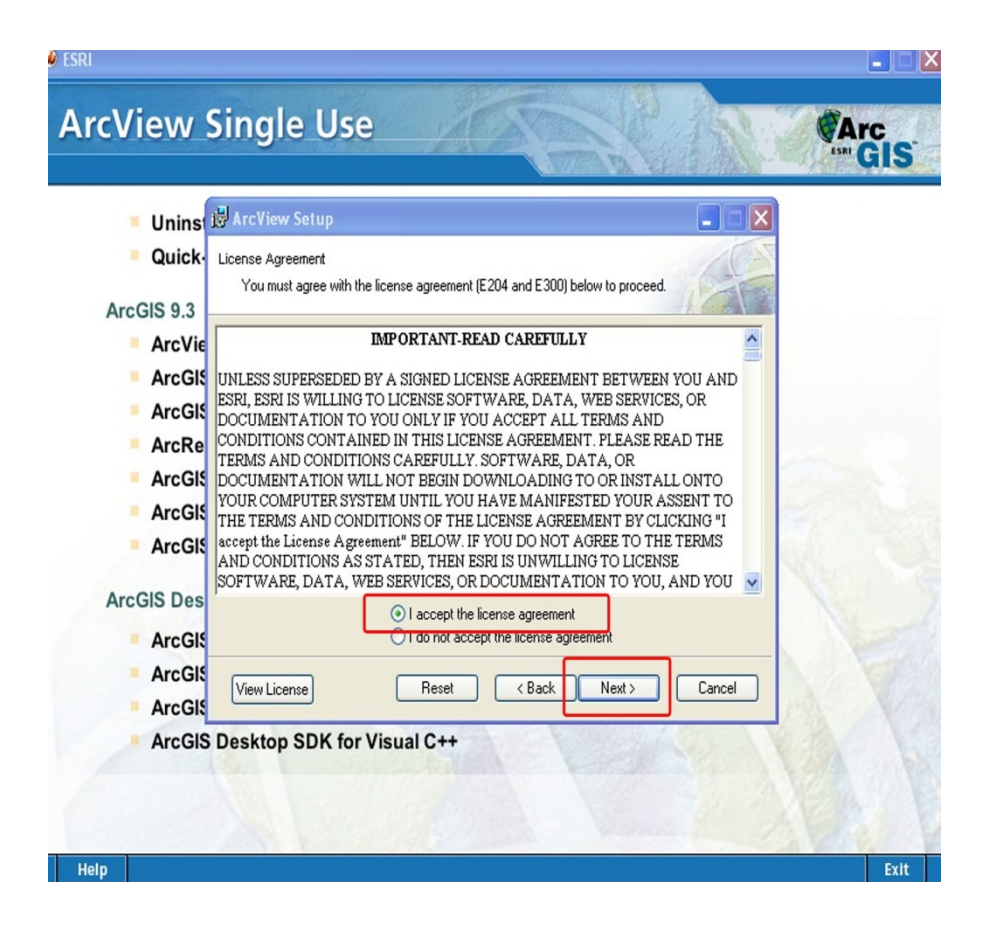

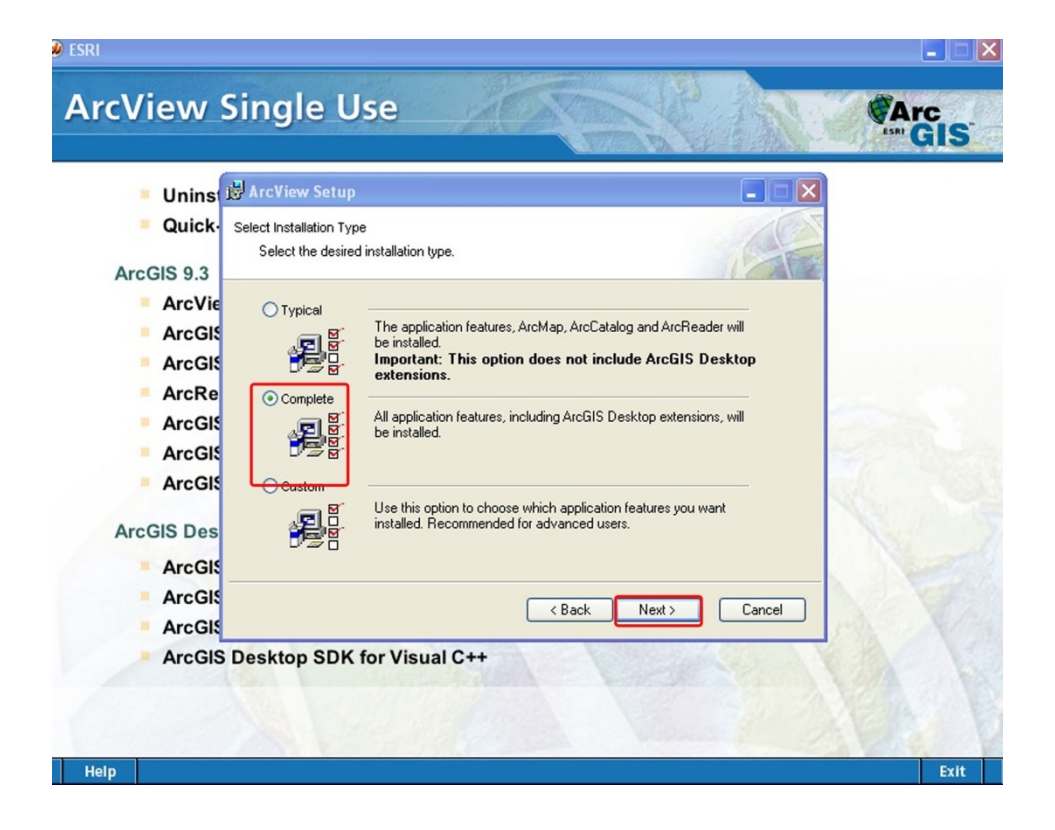

| Unins       | ArcView Setup                                                                     |
|-------------|-----------------------------------------------------------------------------------|
| 📕 Quick 🛛 🛛 | Destination Folder                                                                |
| AraCIS 0.2  | Select a folder where the application will be installed.                          |
| ArcVie      | The Setup will install the files for ArcGIS Desktop in the following folder.      |
| ArcGIS      | To install into a different folder, click Browse and select another folder.       |
| ArcGIS      |                                                                                   |
| ArcRe       | Destination Folder                                                                |
| ArcGIS      | C:\Program Files\ArcGIS\ Browse Browse                                            |
| ArcGIS      |                                                                                   |
| ArcGIS      | You can choose not to install ArcGIS Desktop by clicking Cancel to exit the Setup |
| ArcGIS Des  | Program.                                                                          |
| ArcGI       |                                                                                   |
| ArcGI       |                                                                                   |
| ArcGI       |                                                                                   |

۳-مراحل بعدی را nextرا می زنیم تا این مرحله نصب تکمیل گردد:

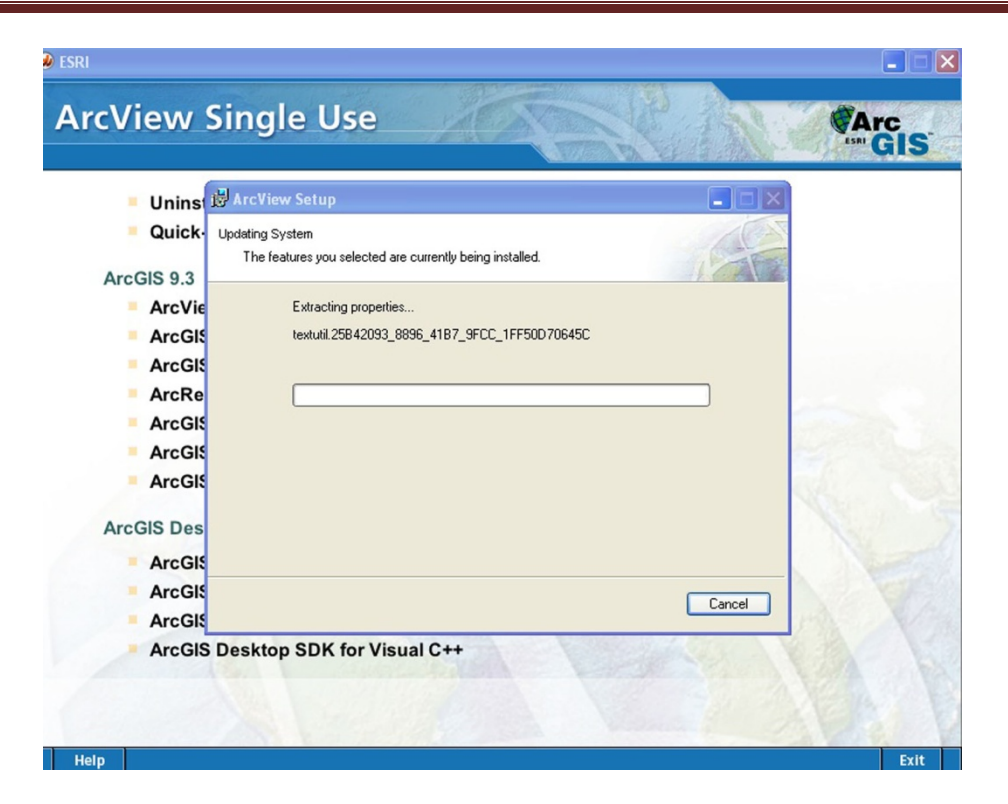

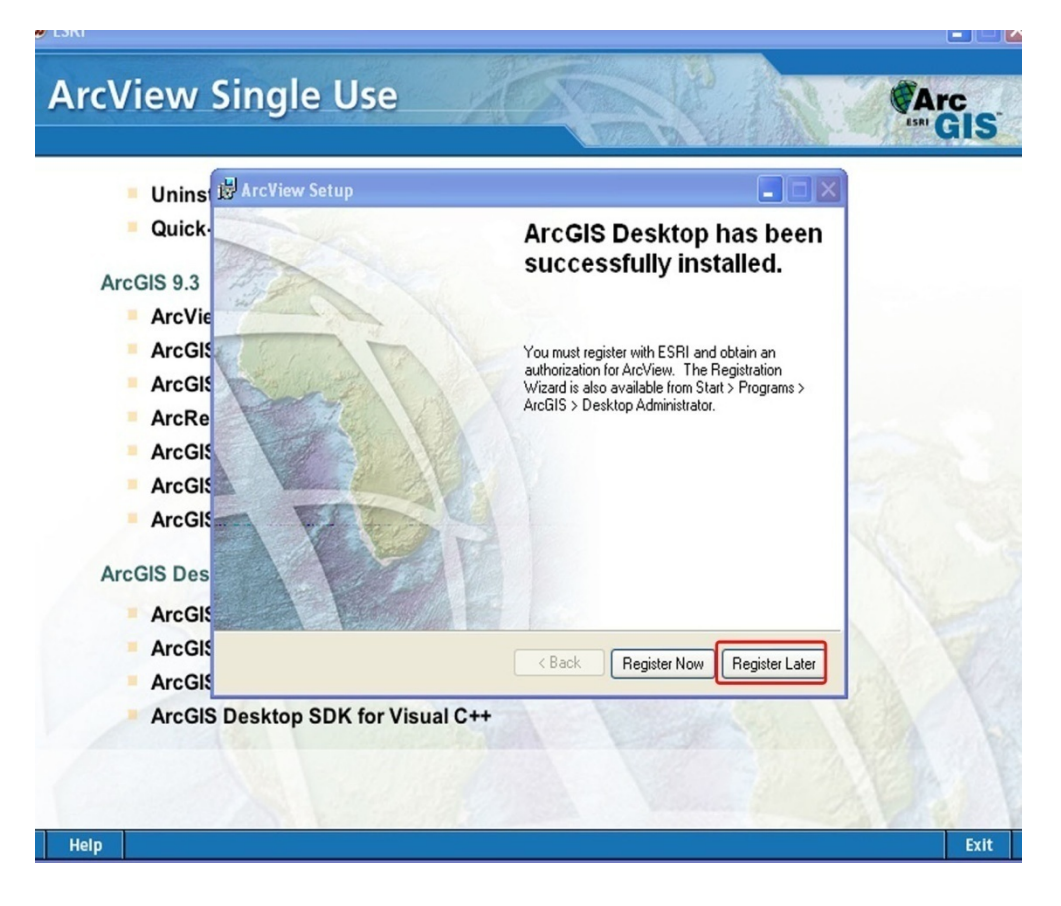

۴- در این مرحله licens نرم افزار را نصب می نمائیم:

وارد cd می شویم روی گزینه Crack کلیک می کنیم و مراحل بعدی را طبق اشکال زیرپیش می بریم :

| ArcGIS.9.3                                                                                                    | Help                                                            |                                                |                                                      |                                                        |                                                             | - 7 ×                                 |
|----------------------------------------------------------------------------------------------------|-----------------------------------------------------------------|------------------------------------------------|------------------------------------------------------|--------------------------------------------------------|-------------------------------------------------------------|---------------------------------------|
| 🔇 Back • 🌍 • 🎓 🔎 Se                                                                                                    | earch 💫 Folders 🛄 - 🔞 Fol                                       | der Sync                                       |                                                      |                                                        |                                                             |                                       |
| Address H:\soft were\ArcGI5.9.3                                                                                                    |                                                                 |                                                |                                                      |                                                        |                                                             | 🖌 🌗 Co                                |
| File and Folder Tasks   File and Folder Tasks  Rename this folder  Move this folder  Couplish this folder to the Web  Share the folder                                                                                                    | ArcReader                                                       | GDBDirectConnect                               | Crystal Reports XI Crystal Reports XI Media SDK VC++ | Deskop<br>PDFs                                         | Docs<br>50K_dotnet                                          |                                       |
| E-mail this folder's files                                                                                                    | 93ConflictDetector<br>ESRI                                      | 93ConflictDetector<br>Text Document<br>5 KB    | Autorun<br>Setup Information<br>1 KB                 | ESRI<br>438 x 297<br>ACDSee Photo Manager 12 B         | ESRI<br>Macromedia Projector<br>Macromedia, Inc.            |                                       |
| Other Places     Image: Control of the control of the c | ESRI<br>Configuration Settings<br>1 k8                          | Farsi Masb<br>Adobe Acrobat Document<br>402 KB | audestart<br>Adoba Acrobat Document<br>537 KB        | Readme<br>Text Document<br>2 KB                        | topology_rules_poster<br>Adobe Acrobat Document<br>1,923 KB |                                       |
| I Crack<br>File Edit View Favorites Tools                                                                                                    | Help<br>earch 🍋 Folders 💷 + 🔞 Fold                              | ler Sync                                       |                                                      |                                                        |                                                             |                                       |
| vddress 👌 H:\soft were\ArcGI5.9.3\Cra                                                                                                    | ack                                                             |                                                |                                                      |                                                        |                                                             | ✓ → Go                                |
| This of were precisive store       File and Folder Tasks       Image: Store store       Image: Store store       Image: Store store       Image: Store store       Image: Store store       Image: Store store       Image: Store store       Image: Store store       Image: Store store       Image: Store store       Image: Store store       Image: Store store       Image: Store store       Image: Store store       Image: Store       Image: Store                                                                                                    | data_interop<br>Tersi, Nasb<br>Adobe Acrobet Document<br>402 KB | kense_server_crack                             | Kense_server_setup                                   | Deskop           Corrigaration Settings           1 κ8 | ESRLArcGa.Desktop.v9.3.15.<br>MSInfo Document<br>11 K8      | · · · · · · · · · · · · · · · · · · · |

۵-در این مرحله روی گزینه Imstupکلیک می نمائیم:

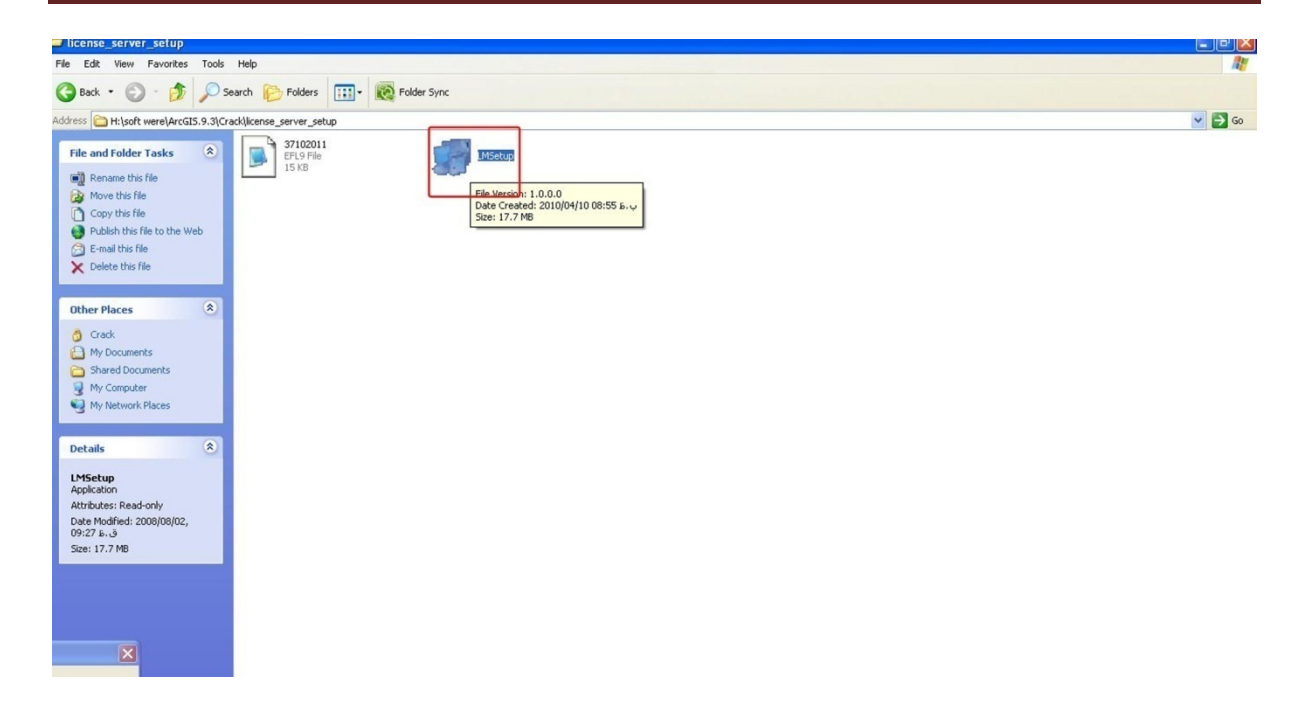

۶- سپس روی browse کلیک می نمائیم و در مسیر خواسته شده داخل نرم افزار GIS می رویم وارد پوشه crackشده و سپس وارد پوشه license server setup شده وفایل ۳۷۱۰۲۰۱۱ را کلیک می نمائیم و openرا می زنیم:

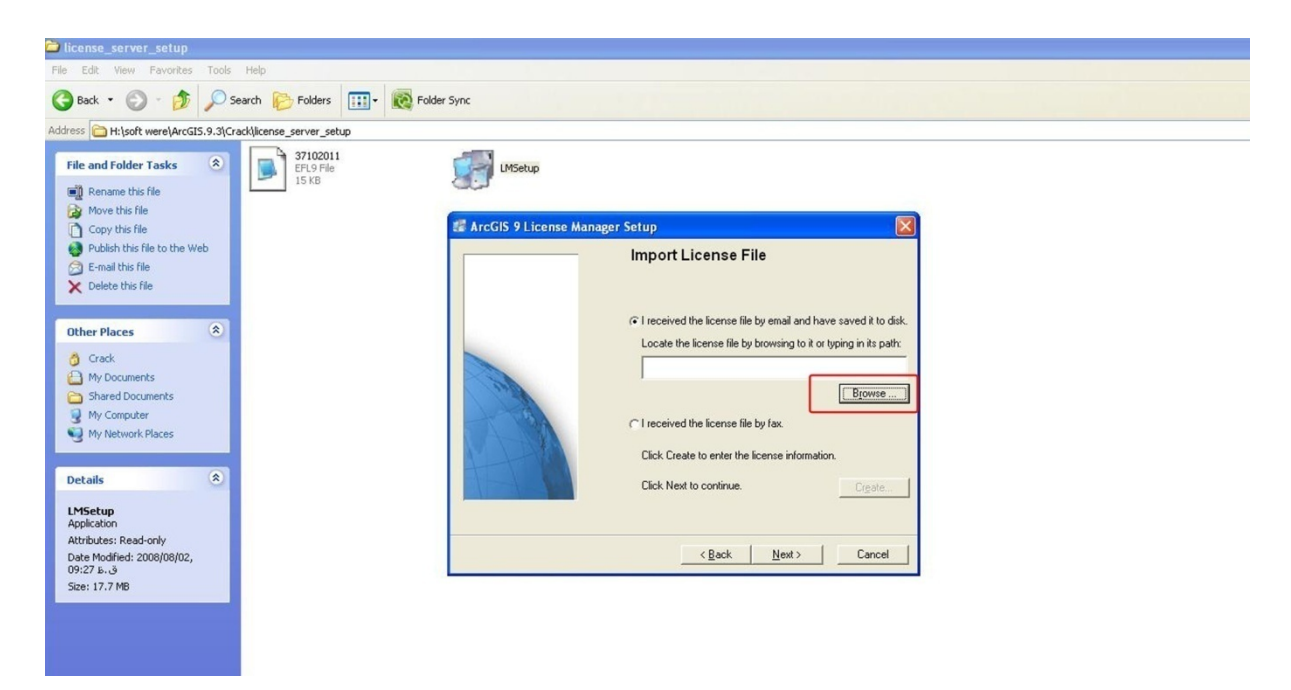

تهيه كننده:سهيلا ايرانخواه

| 😂 license_server_setup                                                                                                    |                                                                                                    |
|----------------------------------------------------------------------------------------------------|----------------------------------------------------------------------------------------------------|
| File Edit View Favorites Tools Help                                                                                                    |                                                                                                    |
| 🚱 Back 🔹 🕥 - 🎓 🔎 Search 陵 Folders 🔢                                                                                                    | - Ref Folder Sync                                                                                                    |
| Address C H:\soft were\ArcGI5.9.3\Crack\license_server_setup                                                                                                    |                                                                                                    |
| File and Folder Tasks       Image: Complex State State S | Select a File       Look in:       incense_server_setup       Image: Select a File       Image: Select a File <tr< th=""></tr<> |
| Details  Application Attributes: Read-only Date Modified: 2008/08/02, 09:27 6.3 Since 17.2 MP                                                                                                    | File name:     [37102011     Upen       My Network<br>Places     Files of type:     Text and License files (".efl9;".bt/;".dat,".lic)     Cancel       Open as read-only      Qack     Next >                                                                                                    |

۷- بعد از این مرحله گزینه restartمی آید که noرا می زنیم و بقیه مراحل را پیش می بریم:

| license_server_setup                                                                                                    |                                |             |                                                                                                    |  |
|----------------------------------------------------------------------------------------------------|--------------------------------|-------------|----------------------------------------------------------------------------------------------------|--|
| File Edit View Favorites Tool                                                                                                    | s Help                         |             |                                                                                                    |  |
| 🚱 Back 🔹 🕥 🕑 🎾                                                                                                    | Search 🝺 Folders 🔃 🛛 🔞 F       | Folder Sync |                                                                                                    |  |
| Address 🛅 H:\soft were\ArcGIS.9.3\                                                                                                    | Crack\license_server_setup     |             |                                                                                                    |  |
| File and Folder Tasks       Image: Computer Series of Series of Se | 77102011<br>EFLO File<br>15 KB | LMSetup     | ArcGIS 9 License Manager Setup has finished copying files to<br>your computer.<br>Before estating your computer, insett the hardware key into a<br>parallel port on your system. If the port you with the use is<br>already in use, meet the hardware key, into the<br>parallel port on your system. If the port you with the use is<br>already in use, meet the hardware key, into the<br>parallel port on your system. If the port you with the use is<br>already in use, meet the hardware key.<br>If the device is cable in the hardware key.<br>If the device is cable in the hardware key.<br>If yes, I want to restart my computer now.<br>If you I will restart my computer later.<br>For additional information about the ArcGIS 9 License<br>Manager, see the License Manager Peterence Guide located<br>on the CD-RDM, or in the instalation\documentation lolder. |  |
|                                                                                                    |                                |             |                                                                                                    |  |

۸- در مرحله بعدی مجدد وارد Cdنرم افزار شده و وارد پوشه crackشده ، سپس وارد پوشه licens server setup شده دو فایل ۲۰۱۱ ۳۷۱۰۲۰و Arcinfo\_1 کپی می نمائیم:

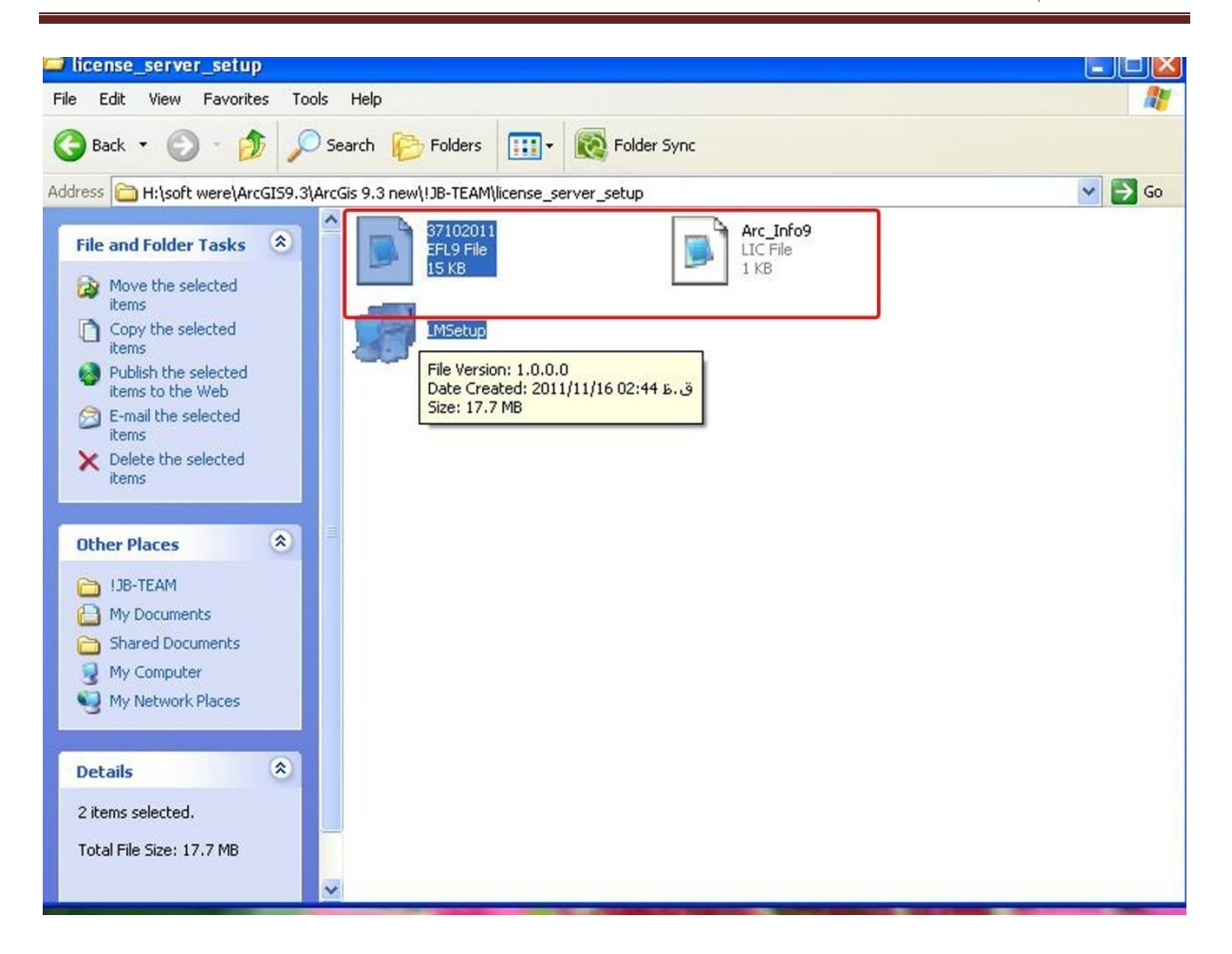

۹- این دو فایل را در درایو کدر مسیر C:\Program Files\ESRI\License\arcgis9x کپی می نمائیم:

| Back - 🕥 - 🏂 🔎                                                                         |              |             |              |               |             |                    |             | <u></u> |
|----------------------------------------------------------------------------------------|--------------|-------------|--------------|---------------|-------------|--------------------|-------------|---------|
|                                                                                        | Search 😥 Fol | ders 🛄 -    | Folder S     | iync          |             |                    |             |         |
| C:\Program Files\ESRI\Lice                                                             | nse\arcgis9x |             |              |               | _           |                    | ~           | 🔁 Go    |
| ile and Folder Tasks 🔹                                                                 | Documenta    | drivers     | services     | Aeronautical9 | Aeronautic  | AGSData9<br>Imutil | AGSDataFX9  |         |
| <ul> <li>Publish this folder to the</li> <li>Web</li> <li>Share this folder</li> </ul> | AllEurope9   | ArcEditor9  | ArcExpress9  |               |             | ArcInfo9           | ArcInfoFX9  |         |
| Ither Places                                                                           | ArcMapSer    | ArcPress9   | ArcScan9     | ArcScanFX9    | ArcSdeCon   | ArcSdeSer          | Arc5dl9     |         |
| <ul> <li>Shared Documents</li> <li>My Computer</li> <li>My Network Places</li> </ul>   | ArcServer9   | ArcStorm9   | ArcStormEn   | ArcView9      | ArcView39   | ArcView49          | ArcView319  |         |
| etails 🛞                                                                               |              |             |              |               |             |                    |             |         |
| ircgis9x<br>ile Folder                                                                 | Austria9     | AV3D19      | AVArcPress19 | Avenue9       | AVIMAGE19   | AVIM519            | AVIM5GIF9   |         |
| iate Modified: 2012/06/21,<br>1:14 ந.க்                                                | AVLAND19     | AVNetwork19 | AVNetwork29  | AVSpatial19   | AVSpatial29 | AVSurface19        | AVSurface29 |         |
|                                                                                        |              |             |              |               |             |                    |             | ~       |

۱۰- ابتدا دو فایلی را که کپی نموده بودیم را با notepadرا اجرا می نمائیم:

بعد روی properties رفته و روی گزینه properties رفته و روی گزینه properties رفته و روی گزینه computer name کلیک می نمائیم سپس نام کامپیوتر را کپی می کنیم.

| System Properties System Restor General Windows Windows                | re Automa                                                                       |                                                                               | ? 🛛                                                                                                    |                                                                                  |                                                                                      |                                                                         |                                   |              |            |      |
|------------------------------------------------------------------------|---------------------------------------------------------------------------------|-------------------------------------------------------------------------------|----------------------------------------------------------------------------------------------------|----------------------------------------------------------------------------------|--------------------------------------------------------------------------------------|-------------------------------------------------------------------------|-----------------------------------|--------------|------------|------|
| System Restor<br>General                                               | re Autom                                                                        |                                                                               |                                                                                                    | ers 🛄 🕶                                                                          | Folder                                                                               | Sync                                                                    |                                   |              |            | -    |
| General                                                                | O                                                                               | tic Updates                                                                   | Remote                                                                                                    |                                                                                  |                                                                                      | -                                                                       |                                   |              |            |      |
| Windows                                                                | Computer Name                                                                   | Hardware                                                                      | Advanced                                                                                                    |                                                                                  |                                                                                      |                                                                         |                                   |              | *          | → Go |
| on the ne                                                              | s uses the following inforr<br>etwork.                                          | nation to identify your                                                       | computer                                                                                                    |                                                                                  | services                                                                             | Aeronautica                                                             |                                   |              | AGSDataEX9 | -    |
| Computer description                                                   | on:                                                                             |                                                                               |                                                                                                    | 1000000                                                                          |                                                                                      |                                                                         | Intonis                           | Imutil       |            |      |
|                                                                        | For example: "Kito<br>Computer".                                                | hen Computer'' or ''M                                                         | ary's                                                                                                    |                                                                                  |                                                                                      |                                                                         | IMSetup                           |              |            | -    |
| Full computer name                                                     | e: hp-4fff586f68d4.                                                             |                                                                               |                                                                                                    | ArcEditor9                                                                       | ArcExpress9                                                                          | 37102011                                                                | сноесор                           | ArcInfo9     | ArcInfoFX9 |      |
| Workgroup:                                                             | WOR 🚺 3710                                                                      | 2011 - Notepad                                                                |                                                                                                    |                                                                                  |                                                                                      |                                                                         |                                   |              |            |      |
|                                                                        | File Edit                                                                       | Format View He                                                                | lo                                                                                                    |                                                                                  |                                                                                      |                                                                         |                                   |              |            |      |
| To use the Network<br>domain and create -<br>ID.<br>To rename this com | a local user - START_I<br>aputer or join SERVER<br>VENDOR<br>FEATURI<br>FEATURI | ICENSE<br>this_hosties<br>ARCGIS<br>Aeronautica<br>Aeronautica<br>AGSData ARC | RI_SENTINEL_K<br>l ARCGIS 9.3<br>vendor_info=<br>lFX ARCGIS 9.<br>vendor_info=<br>GIS 9.3 17-no<br>vendor_info= | EY=3710201<br>17-nov-201<br>BL5HA5N6M6<br>3 17-nov-2<br>DRNNXHYL0X<br>v-2017 201 | 1 27001<br>7 2011 30<br>NARMYJL00<br>017 2011<br>1JLE28F14<br>1 4D38AEE<br>1 4D38AEE | DE8EEE1A0<br>51 ck=141<br>5D58CEE1<br>46 ck=25<br>31F9214CE<br>55 ck=20 | CDFC39929<br>55C3C3C8F<br>893AB ∖ | е \<br>7св \ |            |      |
|                                                                        | FEATURI                                                                         | E AGSDataFX A<br>E AllEurope A                                                | RCGIS 9.3 17-<br>vendor_info=<br>RCGIS 9.3 17-<br>vendor_info=<br>CGIS 9.3 17-p                                 | nov-2017 2<br>9J9SL830MM<br>nov-2017 2<br>BL0KXKHEL4                             | 011 2D28F<br>LC3D4ST08<br>011 3D68E<br>ZHEXJJA18                                     | E8116FC9<br>31 ck=52<br>EE813ADFE<br>33 ck=48                           | 964FE9C6 \<br>86330CBD \          |              |            |      |
| ×                                                                      | FEATURI                                                                         | ArcEditor A                                                                   | vendor_info=<br>RCGIS 9.3 17-<br>vendor_info=<br>ARCGIS 9.3 17<br>vendor_info=                                  | TXH09R8TFE<br>nov-2017 2<br>FPJRD8EL98<br>-nov-2017<br>CL2N93HTJH<br>V-2017 201  | 5P5JBSN20<br>011 6D585<br>5YXM4D113<br>2011 4DA8<br>2XCH8M521<br>1 8D08056           | 08 ck=171<br>5E4125E56<br>38 ck=3<br>34E713950<br>16 ck=55              | EB04308 \                         | λ.           |            |      |

۱۱⊣بتدا روی فایل ۳۷۱۰۲۰۱۱ رفته روی this- hostکلیک می کنیم و این کلمه را پاک کرده و نام کامپیوتر را در آنجا کپی می نمائیم. و از کزینه file روی saveکلیک کرده تا این تغییر نام حفظ گردد.

۱۲- برای فایل 9-arcinfo همین مراحل را انجام می دهیم اما این بار نام کامپیوتر را روی اسم pan-reload کپی می نمائیم و روی فایل رفته این را Saveمی نمائیم:

| arcgisax                                                                                                    |                                             |                                                           |                                     |                               |               |                                                                                                    |  |
|----------------------------------------------------------------------------------------------------|---------------------------------------------|-----------------------------------------------------------|-------------------------------------|-------------------------------|---------------|----------------------------------------------------------------------------------------------------|--|
| File Edit View Favorites Tools                                                                                                    | Help                                        |                                                           |                                     |                               |               | 20                                                                                                    |  |
| 🔇 Back 🔹 🕥 - 🎓 🔎                                                                                                    | Search 😥 Folders 🛄 🗸                        | Folder Sync                                               |                                     |                               |               |                                                                                                    |  |
| Address 🗀 C:\Program Files\ESRI\Lice                                                                                                    | nse\arcgis9x                                |                                                           |                                     |                               | ✓ →           | Go 🥂                                                                                                    |  |
| File and Folder Tasks (*)<br>Rename this file<br>Move this file<br>Copy this file<br>Publish this file to the<br>Web                     | Documenta drivers<br>AllEurope9 ArcEditor9  | services Aeronautic<br>Aeronautic<br>ArcExpress9 37102011 | al9 Aeronautic<br>Intonis In<br>LM: | AGSData9<br>nutil<br>ArcInfo9 | AGSDataFX9    | ▲ ★ ★ <p< th=""><th></th></p<> |  |
| Arc_Info9 - Notepad<br>File Edit Format View Help<br>SERVER <u>pan-reload</u> ESRI<br>VENDOR <del>ARCEIS</del><br>FEATURE ARC/INFO ARCGI | SENTINEL_KEY=371020<br>S 9.3 17-nov-2017 20 | 011 27001<br>011 AD78BE01ECA6E                            | 9F45AF2 vendo                       | or_info=T>                    | KHO9R8TFE5P5J | IBSN208 ck=171                                                                                                    |  |

۳۱– مجدد داخل Cd رفته وارد پوشه Crackشده و روی پوشه data-interopرفته و فایل fme-license را کپی می نماییم و در مسیر C2\Program Files\ArcGIS\Data Interoperability Extension

Pastمی کنیم:

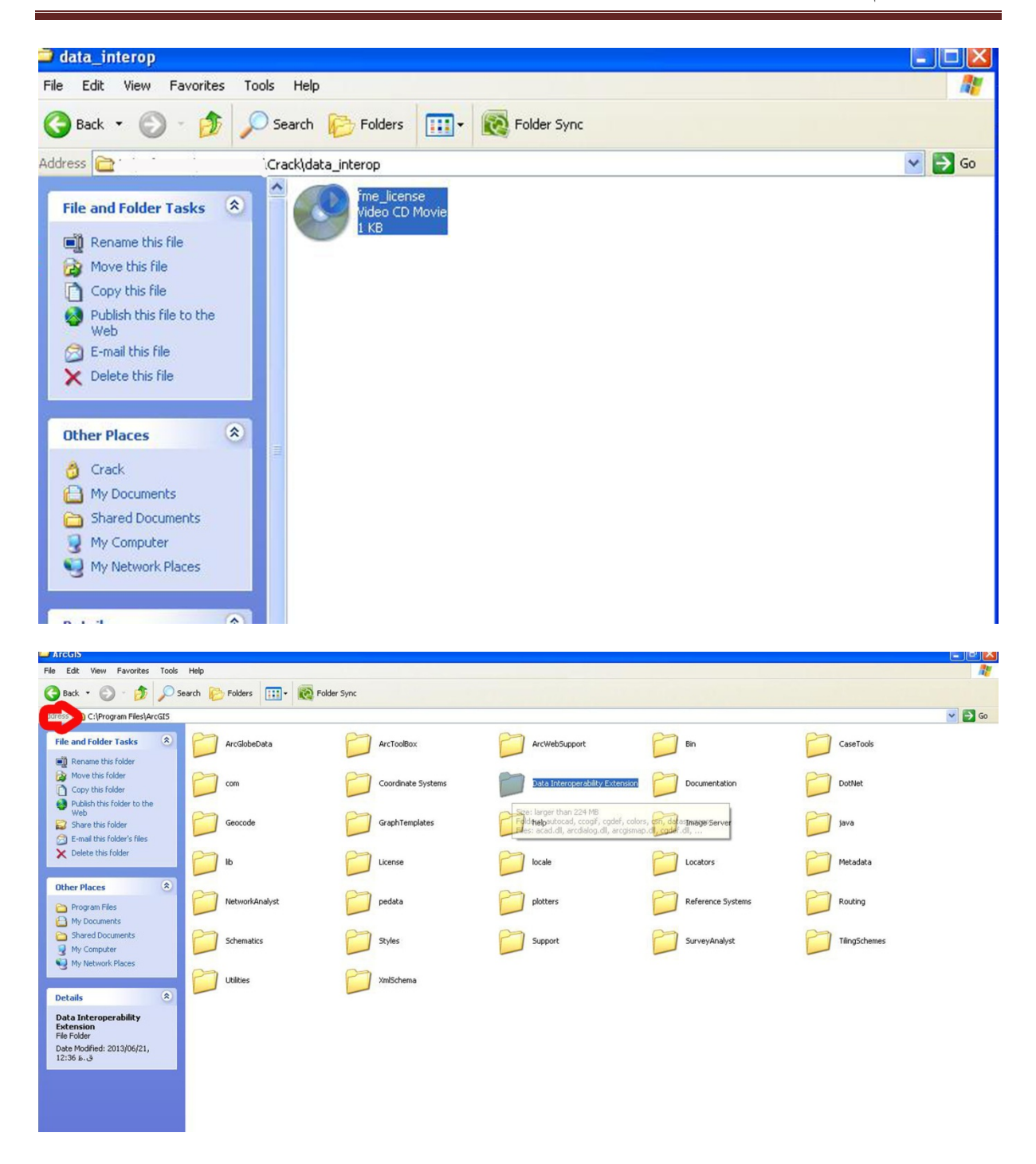

۱۴-طبق شکل زیر license manegaer ارا فعال می کنیم:

تهيه كننده:سهيلا ايرانخواه

سيستم اطلاعات جغرافيايي (GIS)

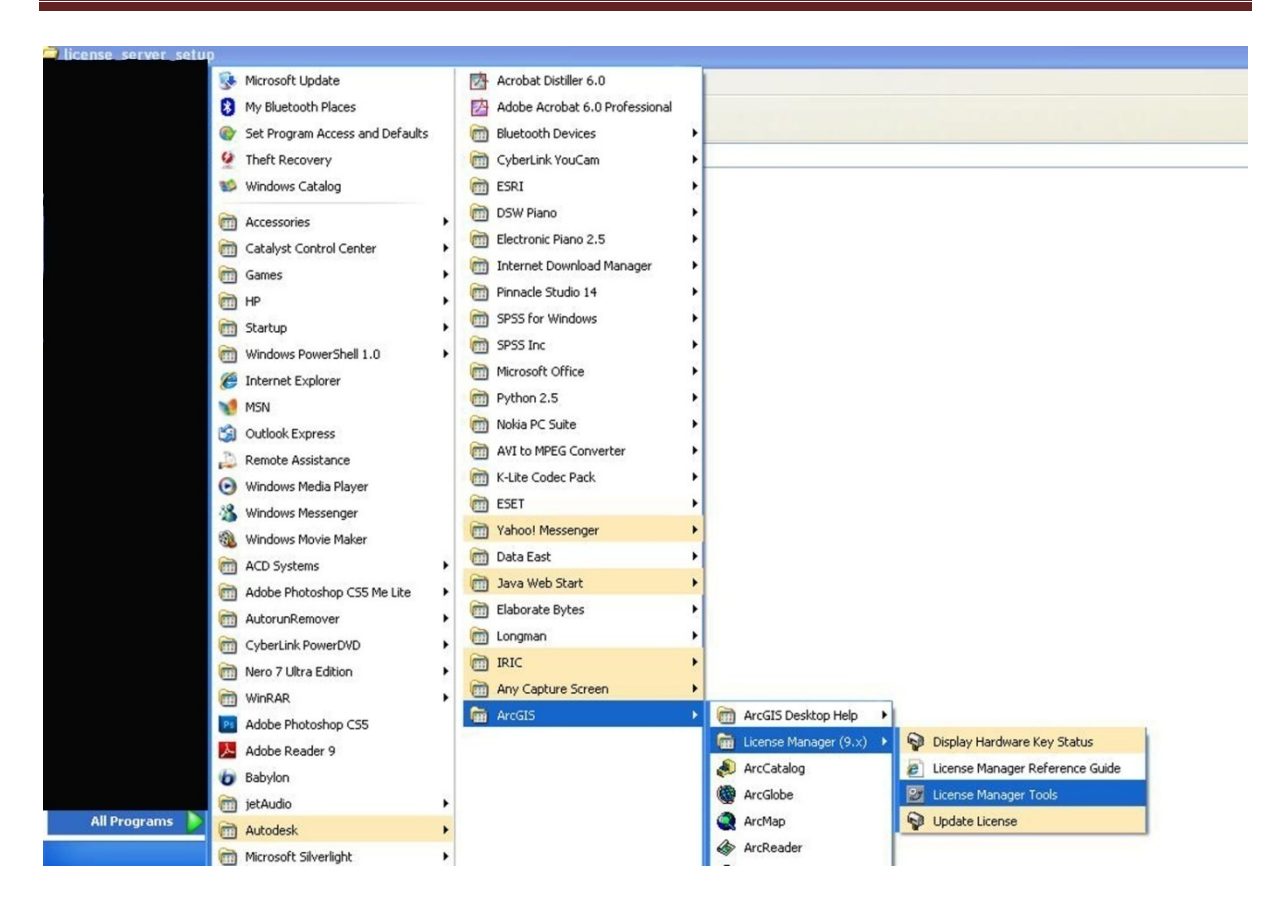

۱۵–ابتدا روی گزینه config servicesرفته روی browseرفته و این مسیر Program< save serviceرا رفته و روی فایل ۳۷۱۰۲۰۱۱ کلیک کرده و سپس Files\ESRI\License\arcgis9x می زنیم :

| LMTOOLS by Macrovision C       | orporation http://www.macrovision.com                        |                         |
|--------------------------------|--------------------------------------------------------------|-------------------------|
| File Edit Mode Help            |                                                              |                         |
| Service/License File System Se | ttings Utilities Start/Stop/Reread Server Status Server Diag | nfig Services Borrowing |
| Configure Service              | _                                                            |                         |
|                                |                                                              | Save Service            |
| Service Name                   | ArcGIS License Manager                                       | Remove Service          |
| Path to the Imord.exe file     | C:\PROGRA~1\ESRI\License\arcgis9x\Imgrd.e Browse             |                         |
| Path to the license file       | کنیم<br>C:\PROGRA~1\ESRI\License\arcgis9x                    | اینجا کلیک می           |
| Path to the debug log file     | C:\DOCUME~1\hp\LOCALS~1\Temp\Imgrd9.lc Browse V              | iew Log                 |
| 🔽 Start Server at Po           | wer Up 🔽 Use Services                                        |                         |

| Open                              | allana an                                         |              |                                                                                                  |                                                                    | ? 🛛      |
|-----------------------------------|---------------------------------------------------|--------------|--------------------------------------------------------------------------------------------------|--------------------------------------------------------------------|----------|
| Look in:                          | arcgis9x                                          |              | •                                                                                                | 🗢 🗈 📸 📰 -                                                          |          |
| My Recent                         | Documentati<br>drivers                            | on           | <ul> <li>ArcInfoFX9</li> <li>ArcMapServer9</li> <li>ArcPress9</li> </ul>                         | <ul> <li>Austria9</li> <li>AV3D19</li> <li>AVArcPress19</li> </ul> |          |
| Documents<br>Documents<br>Desktop | Aeronautical                                      | 9<br>FX9     | <ul> <li>ArcScan9</li> <li>ArcScanFX9</li> <li>ArcSdeConnects9</li> <li>ArcSdeServer9</li> </ul> | Avenue9<br>AVIMAGE19<br>AVIMS19<br>AVIMSGIF9                       | i<br>ion |
| My Documents                      | AGSData9<br>AGSDataFX9<br>AllEurope9<br>Arc_Info9 |              | ArcSdl9  ArcServer9  ArcStorm9  ArcStorm5pable9                                                  | AVLAND19<br>AVNetwork19<br>AVNetwork29                             | ilitie   |
| My Computer                       | ArcEditor9<br>ArcExpress9<br>ARCGIS<br>ARCGIS_LM  |              | ArcView9<br>ArcView39<br>ArcView49                                                               | AVSpatial29<br>AVSpatial29<br>AVSurface19<br>AVSurface29           | Lic      |
|                                   |                                                   | 400          |                                                                                                  | - AVINACNI2                                                        |          |
| My Network<br>Places              | File name: 371020                                 |              | <br>                                                                                             | -                                                                  | Open     |
|                                   | Files of type:                                    | All Files(*. | *)                                                                                               | <u> </u>                                                           | Cancel   |

۱۶- در این مرحله روی گزینه start/stop/reread کرده و صفحه زیر باز می شود و طبق شکل زیر عمل می نمائیم و در آخر از این مزحله خارج می گردیم.

|                     | Help                            |                                               |                     |                              |              |
|---------------------|---------------------------------|-----------------------------------------------|---------------------|------------------------------|--------------|
| Service/License Fil | e   System Settings   Utilities | Start/Stop/Reread                             | Server Status       | Server Diags   Config Servic | es Borrowing |
|                     | FL                              | EXnet license services<br>cGIS License Manage | installed on this ( | computer                     |              |
|                     | ۳                               |                                               | ١                   | ۲                            | -1           |
|                     |                                 |                                               |                     |                              |              |
|                     | Start Server                    | Stop S                                        | Server              | ReRead License File          | 3            |

۱۷-در مرحله بعد مانند شکل زیر عمل می نمائیم روی start کامپیوتر رفته و arcgisزا می زنیم و روی گزینه

Desktop administratorرفته و مراحل نصب را ادامه می دهیم:

| Paint          | Adobe Photoshop CS5     Adobe Reader 9     Babylon | , | ArcGIS | • | Image: ArcGIS Desktop Help       Image: ArcGIS Desktop Help         Image: License Manager (9.x)       Image: ArcGIA         ArcCatalog       Image: ArcGIA |
|----------------|----------------------------------------------------|---|--------|---|----------------------------------------------------------------------------------------------------|
| All Programs 🜔 | m jetAudio<br>m Autodesk                           | + |        |   | ArcMap                                                                                                    |
|                | microsoft Silverlight mypdfFactory Pro             | • |        |   | <ul> <li>ArcReader</li> <li>ArcScene</li> </ul>                                                                                                    |
| 背 start 🔰 🙆 🍊  | m PrintMe Internet Printing                        | • |        |   | Sesktop Administrator                                                                                                    |

۱۸⊣ز بالا اولین گزینه را زده و روی گزینه arcinfoکلیک می کنیم:

| ArcGIS Desktop Administrator     Software Product     Software Product | Select the software product to be used for your ArcGIS                                                                           |
|------------------------------------------------------------------------|----------------------------------------------------------------------------------------------------|
| Availability                                                           | <ul> <li>ArcInfo (Floating)</li> <li>Arceted tor (Floating)</li> <li>ArcView (Floating)</li> <li>ArcView (Single Use)</li> </ul> |
| Help                                                                   | OK Cancel Apply                                                                                                    |

not- روی گزینه دوم کلیک کرده مانند شکل زیر روی گزینه change کلیک کرده و به جای کلمه notset کلمه localhostرا تایپ نموده و ok را می زنیم. مراحل نصب به پایان رسید ومی توان نرم افزار را اجرا نمود.

| ArcGIS Desktop (HP-4FFF586F68D4)                        | License Manager (for floating software products):<br>می نماییم<br>Not_Set<br>Change                                                                                                    |
|---------------------------------------------------------|----------------------------------------------------------------------------------------------------|
| Change I<br>License I<br>Brows<br>networ<br>Mana<br>Not | Jicense Manager       Image:         Manager       Image:         se for a License Manager on the ork or enter one or more License.       Image:         gers separated by ";".       Image:         Set:       Browse         £ OK       Cancel |
| ArcGIS Desktop Administrator                            | License Manager (for floating software products):                                                                                                    |
|                                                         | Nange License Manager           License Manager           Browse for a License Manager on the<br>network or enter one or more License<br>Managers separated by ";".           Iocalhost         Browse           OK         Cancel               |
|                                                         |                                                                                                    |

در اینجا بهتر است نرم افزار کمکی که به کاربر GISکمک می کند تا کارهایی چون مساحت گیری ، گرفتن خروجی در Excellو دیگر کارها را می تواند با سهولت بیشتری انجام دهد را نصب نماید که نام این نرم افزار کمکی Xtoolsمی باشد .که با نصب این نرم افزار گزینه ای به صفحه اصلی Arcmapاضافه می گردد که یکسری کارها با سهولت بیشتری انجام می شود. نحوه نصب هم به این صورت می باشد که روی آیکون نرم افزار کلیک کرده و گزنه Nextو نرم افزار نصب می گردد.